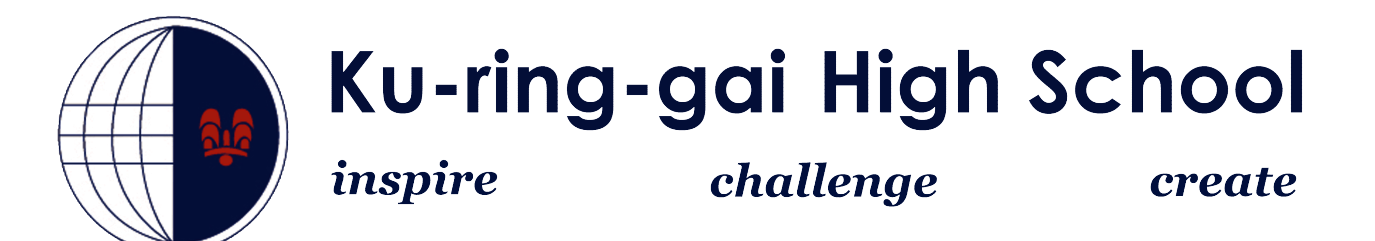

## How to connect to the DETNSW Wireless Network

## Windows 10

- 1. On the bottom right of your screen you will see a wireless icon, click on it (Red Circle).
- 2. You will see a Wireless Network called "detnsw" click to connect

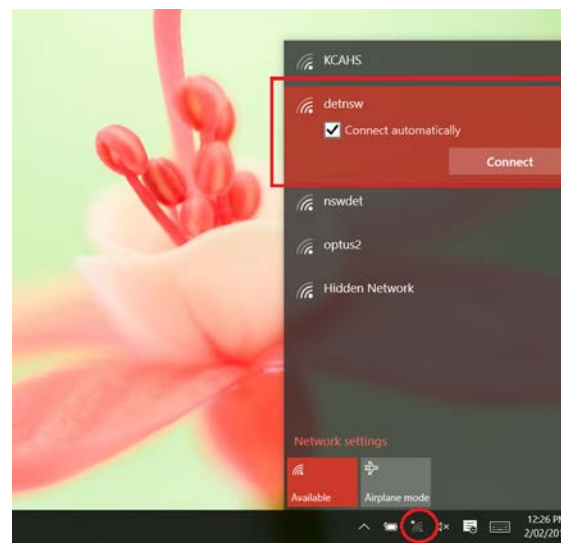

3. You will then be taken to a new Window where you can enter your network credentials. Enter the credentials with @detnsw at the end of the username

| ← Settings           |                                |      |                | - 0 | 3 |
|----------------------|--------------------------------|------|----------------|-----|---|
| 🔅 NETWORK & INTERNET |                                |      | Find a setting |     | 3 |
| Wi-Fi                | Wi-Fi                          |      |                |     |   |
| Airplane mode        |                                |      |                |     |   |
| Data usage           | Cn Cn                          |      |                |     |   |
|                      | detnsw                         |      |                |     |   |
| VPN                  | Enter your user name and passw | vord |                |     |   |
| Dial-up              | john.smith17@detnsw            |      |                |     |   |
| Proxy                |                                |      | 6              |     |   |
|                      | and the second second second   |      |                |     |   |
|                      | Connect using a certificate    |      |                |     |   |
|                      |                                | OK   | Cancel         |     |   |
|                      | CAHS                           |      |                |     |   |
|                      |                                |      |                |     |   |
|                      | (G) ISWOEL                     |      |                |     |   |
|                      | optus2                         |      |                |     |   |
|                      |                                |      |                |     |   |
|                      | Hidden Network                 |      |                |     |   |
|                      | Advanced options               |      |                |     |   |
|                      | Manage Wi-Fi settings          |      |                |     |   |

4. You will then be given a prompt asking to **continue connecting?** Click **continue**.

5. An additional screen will appear saying action needed and Enter proxy server signin info.

Re-enter the username and password **WITHOUT** @detnsw at the end you will then be connected.

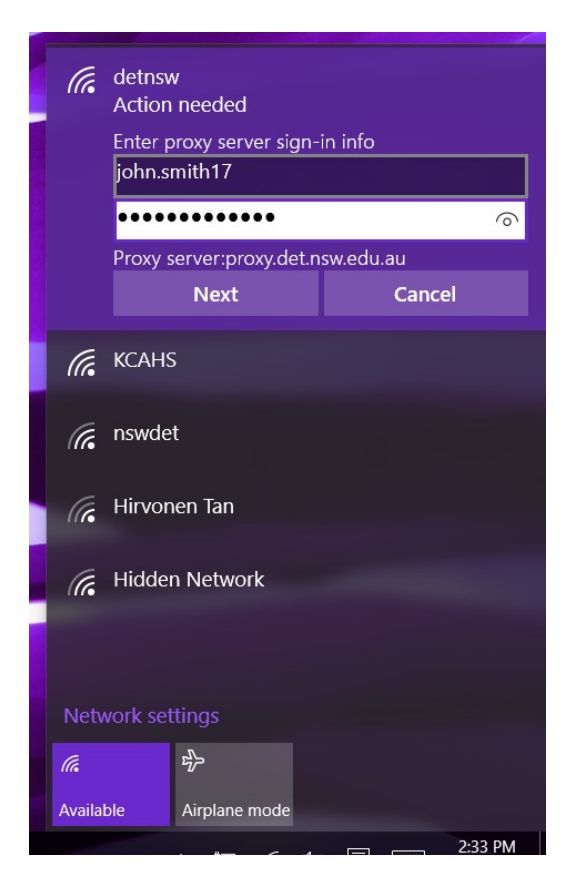